ファイルの保存

お使いの機器に保存されているファイルをコピーして本製品に保存します。パソコンの場合は、本製品を USB ケーブルで接続して USB マスストレージとしても使用できます。

## はじめに

事前に専用アプリ「StationDrive」をインストールしておいてください。 お使いの機器に応じて、インストール方法が異なります。

| スマートフォン<br>タブレット   | iOS 端末     | App Store で「StationDrive」を検索してインストールします。<br>※ iPad でお使いの場合でも、iPhone 用アプリを使用してください。<br>「iPhoneApp」タブをタップするとアプリが表示されます。 |
|--------------------|------------|----------------------------------------------------------------------------------------------------|
|                    | Android 端末 | Play ストア(または Play Store)「StationDrive」を検索して<br>インストールします。                                                             |
| パソコン (Windows/Mac) |            | アプリのインストールは不要です。                                                                                                    |

## Android の場合

1 本製品の電源を入れます。

2 ご使用の機器の Wi-Fi 設定で、本製品の上面に記載されている SSID を選択します。

3 StationDrive を起動します。

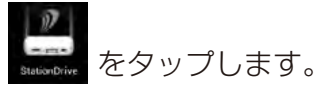

5

**4** StationDrive をタップします。

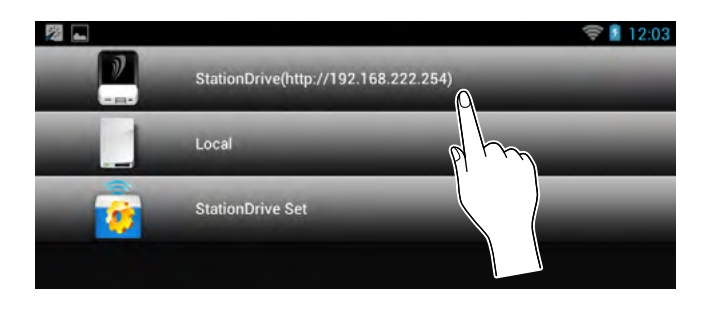

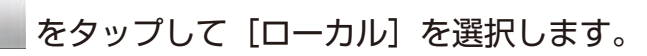

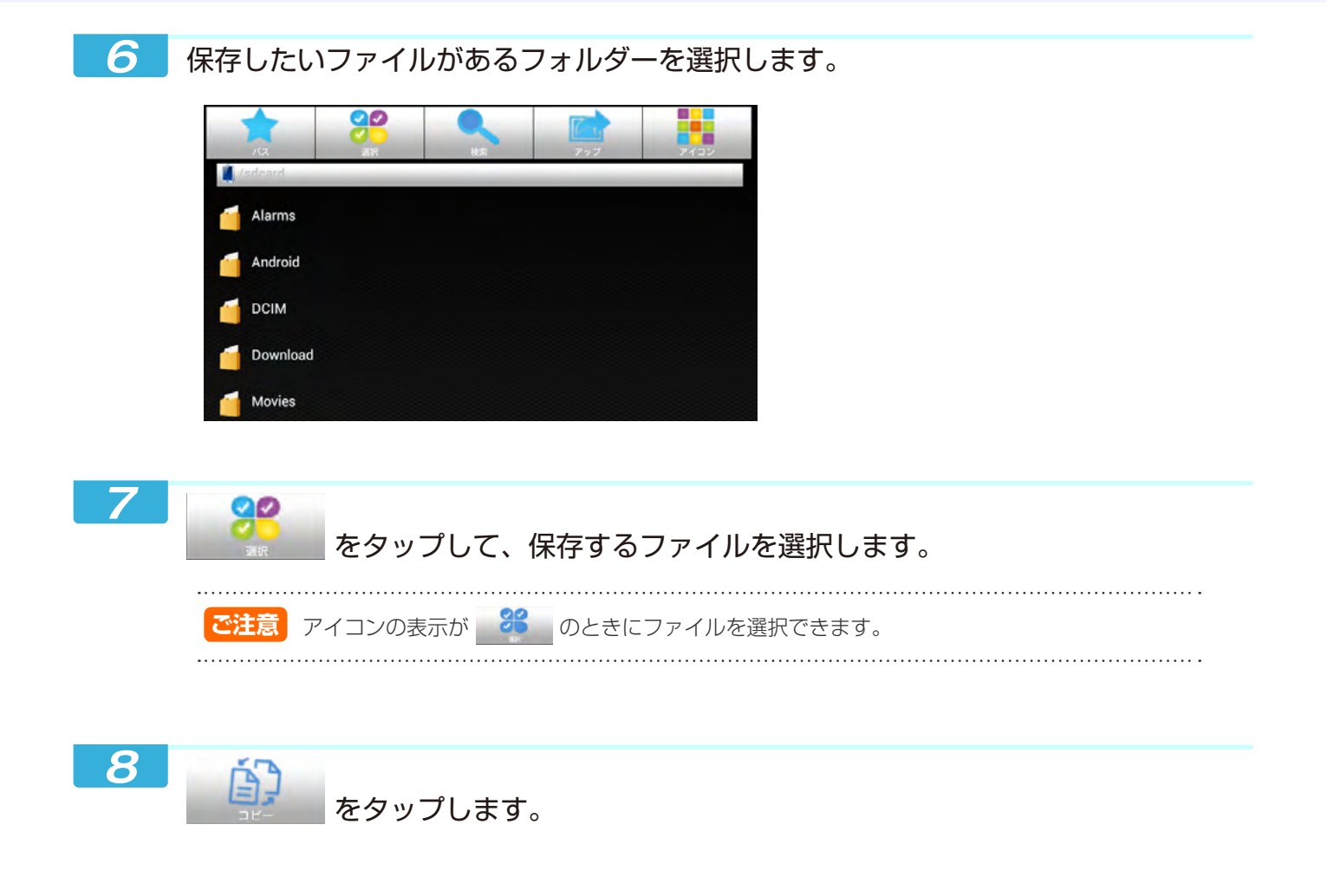

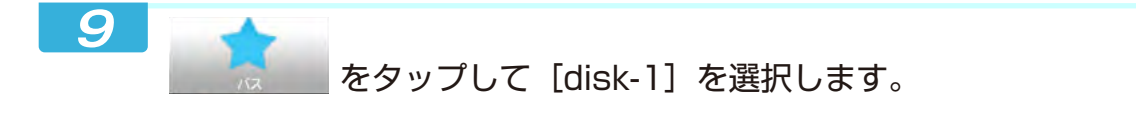

10

[disk-1] のフォルダーを選択して、画面下部の [ここにペースト] をタップします。

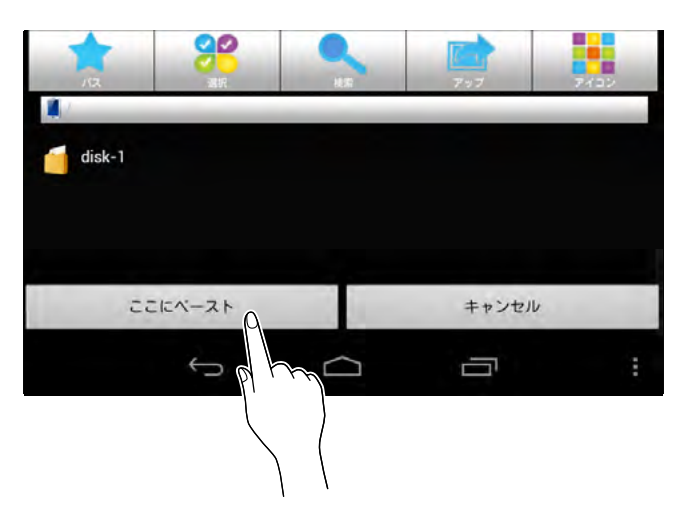

コピーしたファイルが本製品に保存されます。

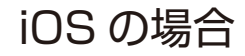

1 本製品の電源を入れます。

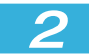

ご使用の機器の Wi-Fi 設定で、本製品の上面に記載されている SSID を選択します。

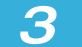

StationDrive を起動します。

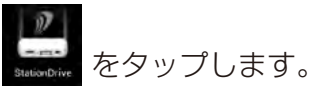

**4** [ローカル] をタップします。

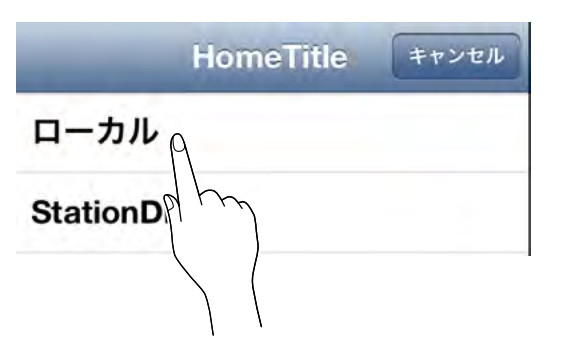

5

[編集]をタップして、保存するファイルを選択します。

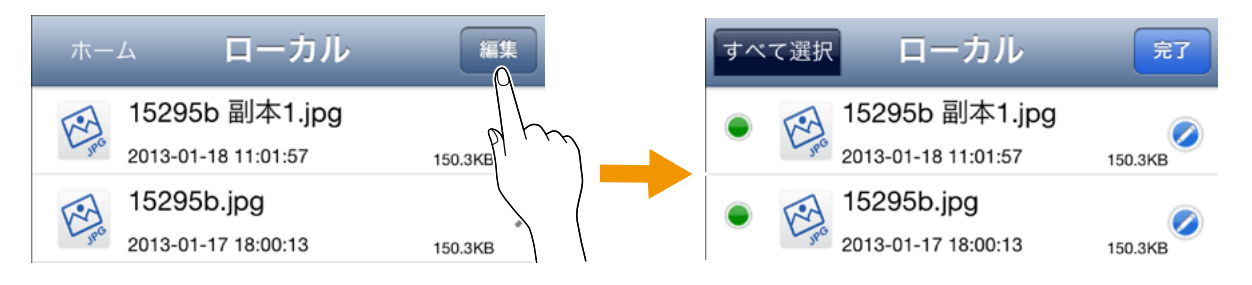

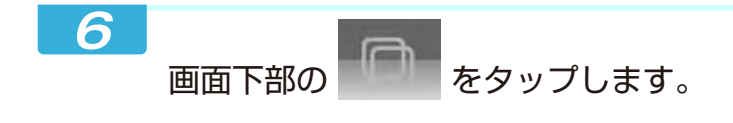

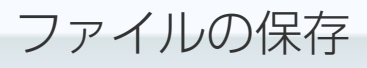

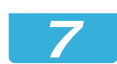

[ホーム] をタップして [StationDrive] を選択します。

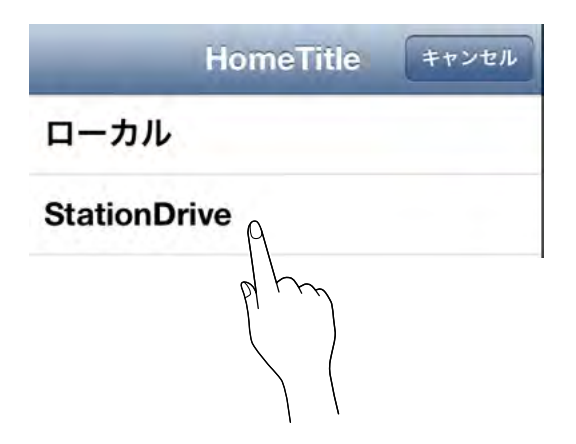

- 8
- [disk-1] をタップします。

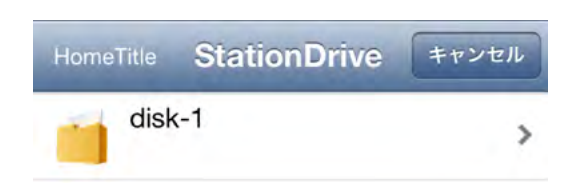

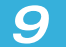

画面下部の〔このフォルダ〕をタップして〔完了〕をタップします。

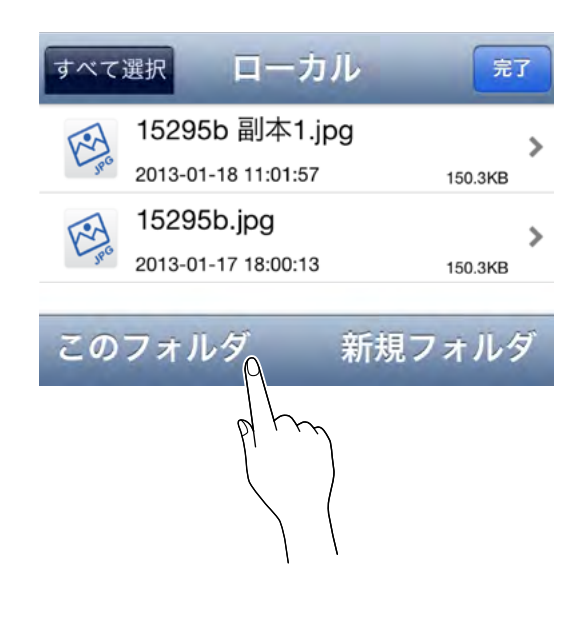